# **SERVICES**

and making the most of it

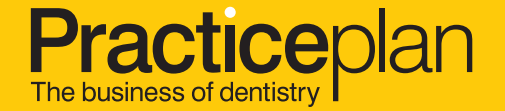

## Contents

- A guide to getting the most out of your Online Services
   What Online Services offers you
- 4. Patient Plan Management
- 5. Patient Plan Management: Changing a patient record
- 6. Monthly Statements
- 7. Cancellation Feedback Service
- 8. Access and Security
- 10. Computer Authorisation
- 11. Add New Person
- **12.** Troubleshooting

## A guide to getting the most out of your Online Services

Accessing all of the tools you need to effectively manage your plan has never been easier! Online Services provides real-time access to your patient data, financial statements, cancellation service and much more!

## What Online Services offers you:

- View all of your patients' records in one place
- Keep up to date with any joiners or leavers
- Cut out the paperwork by allowing you to make important changes to your patient records online, including:

Change of address Change of dentist Change of plan Cancel a patient's membership plan Everything you need to make your plan a success is just a click away with Online Services, saving you time and cutting down on paperwork.

- View any outstanding payments
- Find out if you have any patients in query, what the reason is and the actions Practice Plan have taken on your behalf

## Patient Plan Management

Patient Plan Management allows you to access all of your patient information in one place. Below are some views you may find useful when it comes to managing your patient plans.

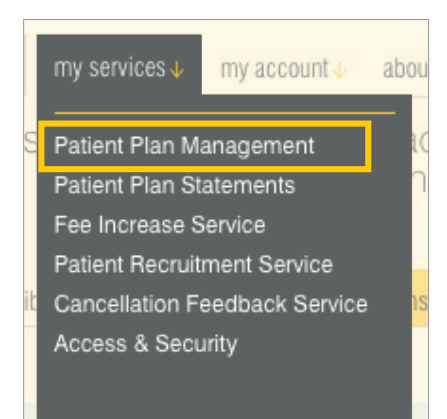

- I. This view will allow you to see all your active plan members.
- 2. Any outstanding payments will show here.
- 3. If there is an issue with a patient's agreement you can find out the reason here.
- 4. All your recent *joiners* will be shown here.
- 5. All your recent *leavers* will be shown here.
- This will show any patients that are in breach of the age criteria of a plan. This is useful to help you see when a child is reaching the age where they should move onto a teenage or adult plan.

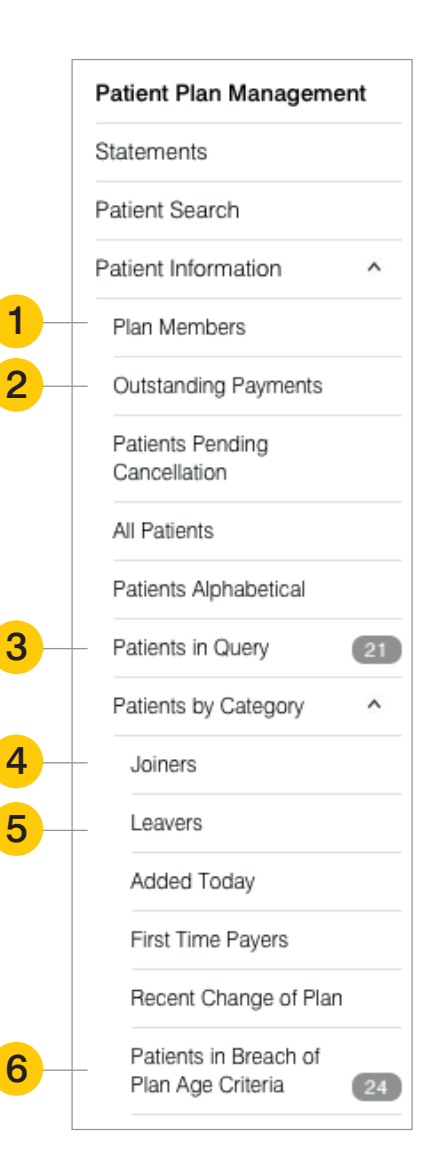

->

## Patient Plan Management: Changing a patient record

7 To make a change to a patient's record, you just need to locate the patient you are looking for by using one of the views listed on the previous page and select the patient from there. The box below will appear with all the patient's details. Then click the 'Update Information' button.

| Mr Matthe<br>Ref: 3216691                               | ew Jack                     | Add Additional Pa                                  | tient                  | Plan Status 🤌                              | × Active     |
|---------------------------------------------------------|-----------------------------|----------------------------------------------------|------------------------|--------------------------------------------|--------------|
| Address:<br>Mile End Business<br>Shropshire<br>SY10 8GB | Date of E<br>Park 10/02/199 | Birth/Age:<br>00 (26)                              | Parent Gu<br>Mrs Missy | ardian:<br>Jack                            |              |
| DENTIST                                                 | Morgan, Dexter (            | (Mr)                                               |                        |                                            |              |
| PLAN                                                    | Child older plan            |                                                    | Code: DT               | Plan Fee Discount: 0 %                     | Price: £5.00 |
| Payment Freque<br>Monthly<br>Dependants:                | iency:                      | Direct Debit F<br>Yes<br>Plan Added:<br>08/06/2014 | Payer:<br>?            | Pays for Own Plan:<br>Yes<br>Plan Ended: ? |              |

8 Once you have clicked Update Information, another box will appear and it is here that you can make the changes required to the patient record. Then submit your request.

| New Change Request                                                                                                    |                                                                                                    |                                                                                                    | × |
|----------------------------------------------------------------------------------------------------|----------------------------------------------------------------------------------------------------|----------------------------------------------------------------------------------------------------|---|
| Details For Matthew Jack (3216691)<br>You can now perform multiple change requests on a patient at t<br>Change of Address | the same time, for example                                                                                        | a Change of Name and a                                                                                                    |   |
| Request Type:                                                                                                    | Change Dentist/Plan<br>Suspend Patient<br>Cancel Patient<br>Change Date of Birth<br>Change Name<br>Change Address | Yes ●No           Yes ●No           Yes ●No           Yes ●No           Yes ●No           Yes ●No           Yes ●No           Yes ●No           Yes ●No |   |
|                                                                                                    | Cancel                                                                                                    | Submit Request                                                                                                    |   |
| Requests made before 3pm are normally actioned the sam                                                                    | e day                                                                                                    |                                                                                                    |   |

## **Monthly Statements**

With Online Services, you can easily access your monthly statements all in one place! On the 16th of each month, you'll be able to view your latest statement online.

What's more, all statements are stored in order of month/year, and they even go as far back as 2009! Should you require a paper copy of any statement, you can easily print a copy or download it to your PC.

1

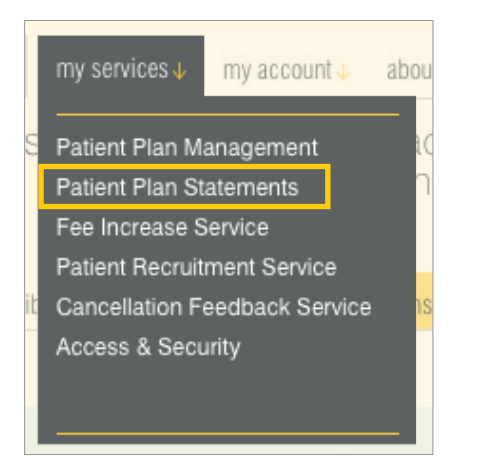

1. All statements are available in PDF format. If you don't have a PDF reader you can simply download one here.

| Stateme                                                                           | ents                                                                                             |                                                                                                  |                                                                                                    |
|-----------------------------------------------------------------------------------|--------------------------------------------------------------------------------------------------|--------------------------------------------------------------------------------------------------|----------------------------------------------------------------------------------------------------|
| Dentist statements<br>the table below.<br>Statements are sto<br>computers have PI | are released on the 18th of ea<br>red as PDF documents and ca<br>DF readers installed, however i | ch month or the next working<br>n be opened with a PDF reade<br>f you need to install one, we ha | day. These will appear for download in<br>er, such as Adobe Reader. Most<br>ave listed some below. |
| Adobe Reader Fo                                                                   | <u>xit Reader</u>                                                                                |                                                                                                  |                                                                                                    |
| Show 25 ᅌ en                                                                      | tries Search:                                                                                    |                                                                                                  |                                                                                                    |
| . Report Date                                                                     | ≎ Dentist                                                                                        | © Statement for                                                                                  | C Action                                                                                           |
| 18/05/2017                                                                        | Mr Dexter Morgan                                                                                 | May 2017                                                                                         | Open Save                                                                                          |
| 18/05/2017                                                                        | Mr Fuzzy Dunlop                                                                                  | May 2017                                                                                         | Open Save                                                                                          |
| 18/04/2017                                                                        | Mr Dexter Morgan                                                                                 | April 2017                                                                                       | Open Save                                                                                          |
| 18/03/2017                                                                        | Mr Devter Morgan                                                                                 | March 2017                                                                                       | Onen Save                                                                                          |

## 6

## **Cancellation Feedback Service**

The Cancellation Feedback Service is designed to help you monitor all patient cancellations. The service allows you to identify any patients that may have cancelled in error. All patient feedback can be found in the Cancellation Reasons section showing you the reasons why patients cancel, including any trends that

may occur. As part of our Feedback Service, we ask patients to provide a service level score for your practice which you are able to view. The scores are represented in handy charts that give you access to your overall score.

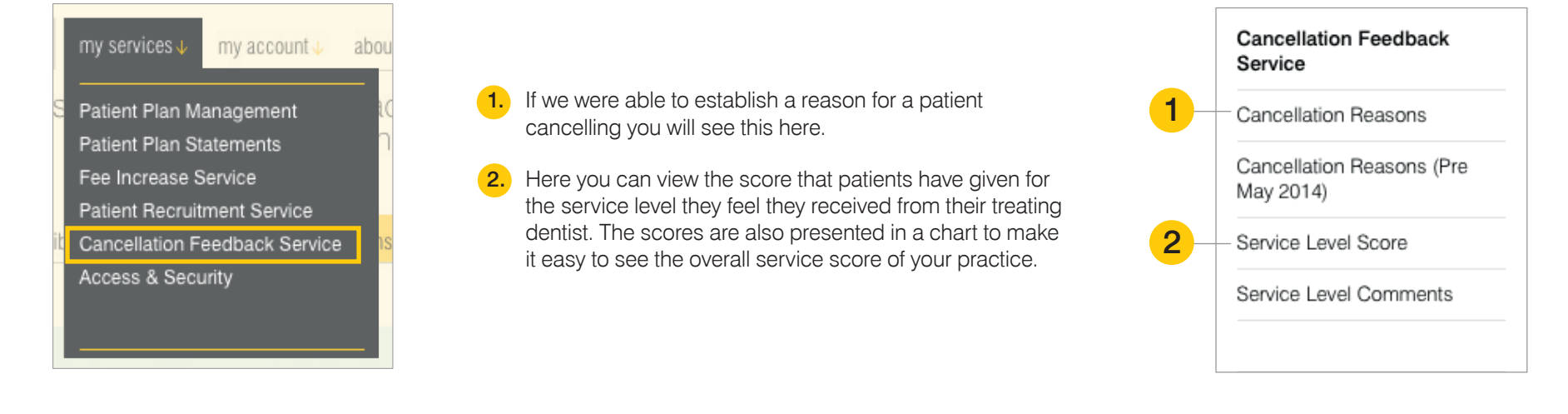

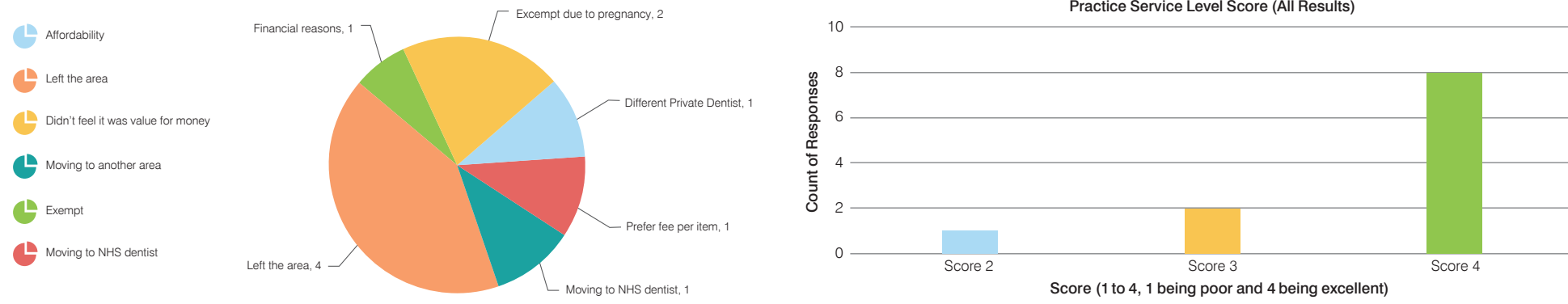

#### Practice Service Level Score (All Results)

## Access and Security

There's no need to worry about unauthorised access to your patient data. With Online Services, you're in full control of who can access what and where. There are three different types of access levels:

**Owner :** As an owner you automatically have full access to everything Online Services has to offer.

#### Manage staff member's access

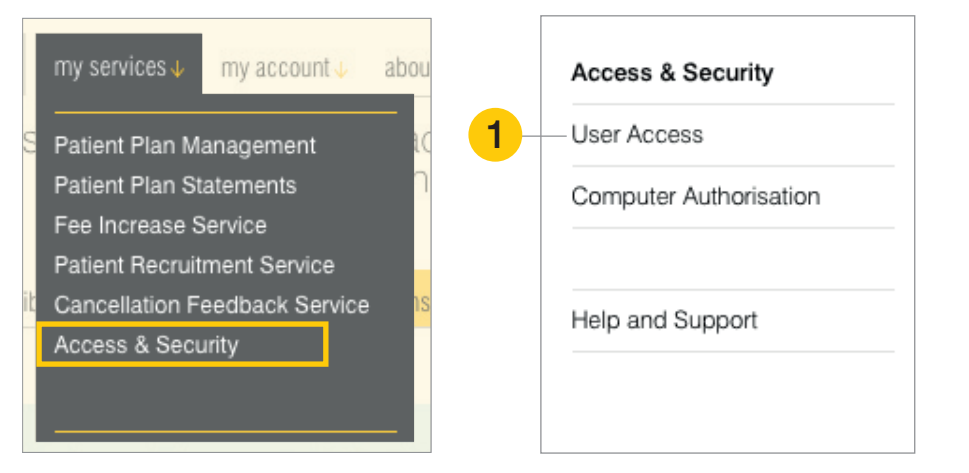

As an Owner/Admin - to set access for a staff member, select them from the list as shown to view their details.

Admin : If you have Admin access you are able to manage various informations as well as setting access levels for other online service users.

**Staff Members :** Your access will depend on what the Owner/Admin has delegated to you.

Not only can Owners and Admins control the computers that can access your practice's information, they can also manage the access levels of your staff members, reset passwords and add new staff members.

| 0301710                                                                      | 0000                                                                                                  |                                                          |                                                                                      |        |
|------------------------------------------------------------------------------|----------------------------------------------------------------------------------------------------|----------------------------------------------------------|--------------------------------------------------------------------------------------|--------|
| Below is your Acces<br>For further informati<br>Juide or visit our <u>He</u> | ss Control Panel. It is a simple v<br>ion about User Access Levels a<br><u>elp and Support</u> pages. | vay to configure user acce<br>nd setting data permissior | ess to your practice's online services<br>ns please, download the <u>'Access All</u> | Areas  |
| Add New Person                                                               |                                                                                                    |                                                          | Reset Save All Cl                                                                    | nanges |
| Active                                                                       | New AddPersonFromMigration                                                                            | Usertype: Staff Member                                   | Last login: Never Logged In                                                          | ~      |
| Active                                                                       | Hans Anderson                                                                                         | Usertype: Admin                                          | Last login: 20/05/2014 14:36:22                                                      | ~      |
| Active                                                                       | Teek Andsecrets                                                                                       | Usertype: Admin                                          | Last login: 03/06/2014 15:06:02                                                      | ~      |
| Active                                                                       | Fortuna Bethesda                                                                                      | Usertype: Staff Member                                   | Last login: Never Logged In                                                          | ~      |
| Active                                                                       | Fluffy Bunlet                                                                                         | Usertype: Owner                                          | Last login: 16/04/2014 17:44:23                                                      | ~      |
| Active                                                                       | Jessica Cawrey                                                                                        | Usertype: Staff Member                                   | Last login: 09/09/2015 12:10:26                                                      | ~      |
| Active                                                                       | Tomos Crowle                                                                                          | Usertype: Staff Member                                   | Last login: Never Logged In                                                          | ~      |

#### Manage staff member's access (continued)

This tab allows you to grant access to patient-base features of Online Services.

**3** This tab allows you to grant access to financial statements.

2

4 Staff can be given 'Reader' or 'Editor' access to each of the features of Online Services.

2

5 You can decide if you want to make the person and admin or a staff member.

| Activo                                                         | New Add Person From                                                     | Migration Lloartuna: Staff L                   | Jombor Lost la   | ain: Nover Logged In                    |
|----------------------------------------------------------------|-------------------------------------------------------------------------|------------------------------------------------|------------------|-----------------------------------------|
| Active                                                         | New AddreisonFrom                                                       | Imigration Osenype. Stan                       | Viember Lastio   | gin. Never Logged in                    |
| Active                                                         | Hans Anderson                                                           | Usertype: Admir                                | n Last log       | gin: 20/05/2014 14:36:22                |
| Email:                                                         | hanstest@205                                                            | rolandgarros.co.uk                             |                  | ? Action                                |
| Reference:                                                     | 0020331                                                                 |                                                |                  | 1 10001                                 |
| Username:                                                      | 0020331                                                                 |                                                |                  |                                         |
| Account Status:                                                | ACTIVE                                                                  |                                                |                  |                                         |
|                                                                |                                                                         | Patient Access                                 | Statement Access | S                                       |
| Patient Mo<br>For each ser                                     | odule Access ?<br>vice below, please se                                 | Patient Access                                 | Statement Access | s                                       |
| Patient Mo<br>For each ser<br>Patient Recrui                   | odule Access ?<br>vice below, please se<br>Itment Service               | Patient Access elect the permitted leve Reader | Statement Access | s<br>Jr user:<br>Show Info              |
| Patient Mo<br>For each ser<br>Patient Recrui<br>Patient Plan M | odule Access ?<br>vice below, please se<br>itment Service<br>fanagement | Patient Access                                 | Statement Access | s<br>ur user:<br>Show Info<br>Show Info |

#### Back to contents

#### **Computer Authorisation**

# 10

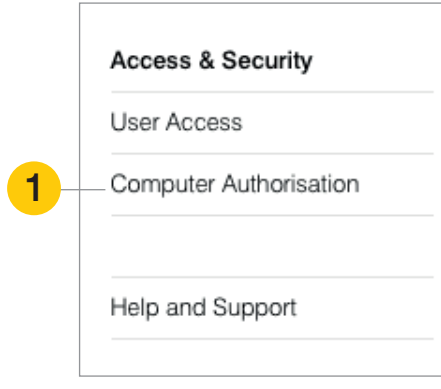

This feature enables you to take control of where your Online Services can be accessed.

If you select 'Enable Computer Authorisation' an Owner or Admin must log into Online Services before that PC or laptop can be used by other staff members.

The Owner or Admin must then select 'Authorise this PC' under 'my account' menu at the top right of the page.

## Computer Authorisation

Computer Authorisation is a security function. If enabled, it allows an Owner or Admin\* to control the computers that can access your practice's online services.

For further information on what the Computer Authorisation security function is, how it works and the consequences of enabling or disabling it, please refer to the <u>Help and Support</u> pages.

When the Computer Authorisation security function has been enabled then either an Owner or Admin must log in to www.practiceplan.co.uk on the specific computer they wish to authorise to access your practice's online services.

Once logged in, they must go to the 'my account' section and press the link called 'Authorise this PC'. The authorisation will have been activated if the link changes to 'De-authorise this PC'. This specific computer will then be set up so that www.practiceplan.co.uk will recongise it as an authorised computer and grant user access to your practice's online services.

\*Enabling or disabling the Computer Authorisation security function can only be authorised by an Owner.

The below banner will indicate if your practice's online services has enabled or disabled the Computer Authorisation security function:

#### Computer Authorisation has been disabled for your practice online services

Please note – If the Computer Authorisation security feature is disabled, then dental team users with granted permissions to view your practice online services, will be able to access them from any computer. If enabled, but a computer or web browser has been set up to remove cookies as part of a maintenance programme, an Admin or Owner will need to log into the website of each computer(s) requiring authorisation to re-authorise it each time the process has run.

Enable Computer Authorisation

## Add New Person\*

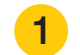

Adding a new staff member to Online Services is easy. All you need to do is click the 'Add New Person' button as shown below. A new window will pop up and you just need to complete the required details and submit. **Please remember to make a note of the login details!** 

| Below is y<br>For furthe<br><u>guide</u> or v | vour Access<br>r information<br>visit our <u>Help</u> | Control Panel. It is a simple wa<br>about User Access Levels an<br><u>and Support</u> pages. | ay to configure user access<br>Id setting data permissions |
|-----------------------------------------------|-------------------------------------------------------|----------------------------------------------------------------------------------------------|------------------------------------------------------------|
| Add New                                       | Person                                                |                                                                                              |                                                            |
| <ul> <li>Activ</li> </ul>                     | е                                                     | New AddPersonFromMigration                                                                   | Usertype: Staff Member                                     |
| Activ                                         | e                                                     | Hans Anderson                                                                                | Usertype: Admin                                            |

| Add New Person                                                                                                    |
|----------------------------------------------------------------------------------------------------|
|                                                                                                    |
| Add Staff                                                                                                    |
| Please complete the required fields below to add a new person to your practice. If the new person is a<br>Dentist and wants to manage their own Membership Plan, please contact our Customer Service team on<br>01691 684120. |
| Job Role *                                                                                                    |
| Job Title                                                                                                    |
| Title *                                                                                                    |
| Miss                                                                                                    |
| Forename *                                                                                                    |
| Surname *                                                                                                    |
| * Indicates a Required Field Submit                                                                                                    |
|                                                                                                    |

\* Please note that dentists cannot be added via Online Services. Please contact our Head Office support team on 01691 684120 who will be able to arrange this.

#### Troubleshooting

# 12

#### I've forgotten my password.

#### For Owners/Admins

To reset an Owner or Admin password, click on the login button at the top right of the screen and you will see the option for forgotten password.

Once you've entered your username and pressed submit, an email will be sent to your registered email address. Follow the instructions in this email to reset your password.

#### For Staff Members

If your access is only that of a Staff Member, an Owner or Admin will need to reset your password. To do this the Owner or Admin needs to log into Online Services and select 'Access and Security' from the 'my services' menu.

Here they will need to view the user access and select the relevant staff member from the list. Once the staff member has been selected, you will see an 'actions' button which gives the option to reset that staff member's password.

#### How do I change my username/password?

To change your username to something more memorable, simply log into Online Services and click on 'my account' and select 'change username' from the list.

#### I can't access the page I need?

All PCs accessing Online Services need to be authorised by the practice owner. If you're using a PC which hasn't been authorised, a message of 'page not accessible' will appear.

In order to authorise the PC, simply follow the instructions in the 'Computer Authorisation' section of this guide.

# IF YOU ARE EXPERIENCING ANY PROBLEMS, PLEASE CALL 01691 684120

WE ARE OPEN 9.00 AM - 5.00 PM MONDAY TO FRIDAY

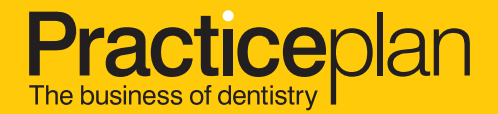